## 教育ネットひむか 個人用メールソフト設定手順

教育ネットひむかの個人メールを Outlook 等のメールソフトで送受信している場合、教育ネットひむかメールサービスの 誤送信防止機能等をご利用いただくために、メールソフトの設定変更を実施いただく必要があります。本資料にて、代表 的なメールソフトの「個人用メールソフト設定手順」を記載しますので、手順に沿って作業を実施して頂くようお願いします。 (※メールソフトによるメールの送信は、ひむかネット回線をご利用の場合のみ可能です)

## 【本作業対象パソコン】

○ 教育ネットひむかの個人メールを Outlook 等のメールソフトで送受信している場合に必要な手順です。

○ 教育ネットひむかのメールサービスにおいて誤送信防止機能等をご利用いただくための設定の変更手順です。

<代表的なメールソフトでの設定変更手順> ご利用のメールソフトに応じていずれかの手順を実施してください。

- (1) メールソフト「Microsoft Outlook」をご利用の場合 ・作業手順(2)を実施してください。(該当ページ:P2~4)
- (2) メールソフト「Windows10 メール」をご利用の場合 ・作業手順(3)を実施してください。(該当ページ:P5~7)

※「誤送信防止機能」とは

メールを送信する場合に、一時的にサーバ上で送信を保留(5~10分間)し、宛先間違いなどの誤送信に気 付いた場合に送信処理を中止することができる機能です。送信を中止する手順につきましては、「教育ネットひむかメール サービス新機能利用マニュアル」をご参照ください。

## (1) メールソフト「Microsoft Outlook」をご利用の場合

① Microsoft Outlook を起動して、「ファイル」メニューを表示します。

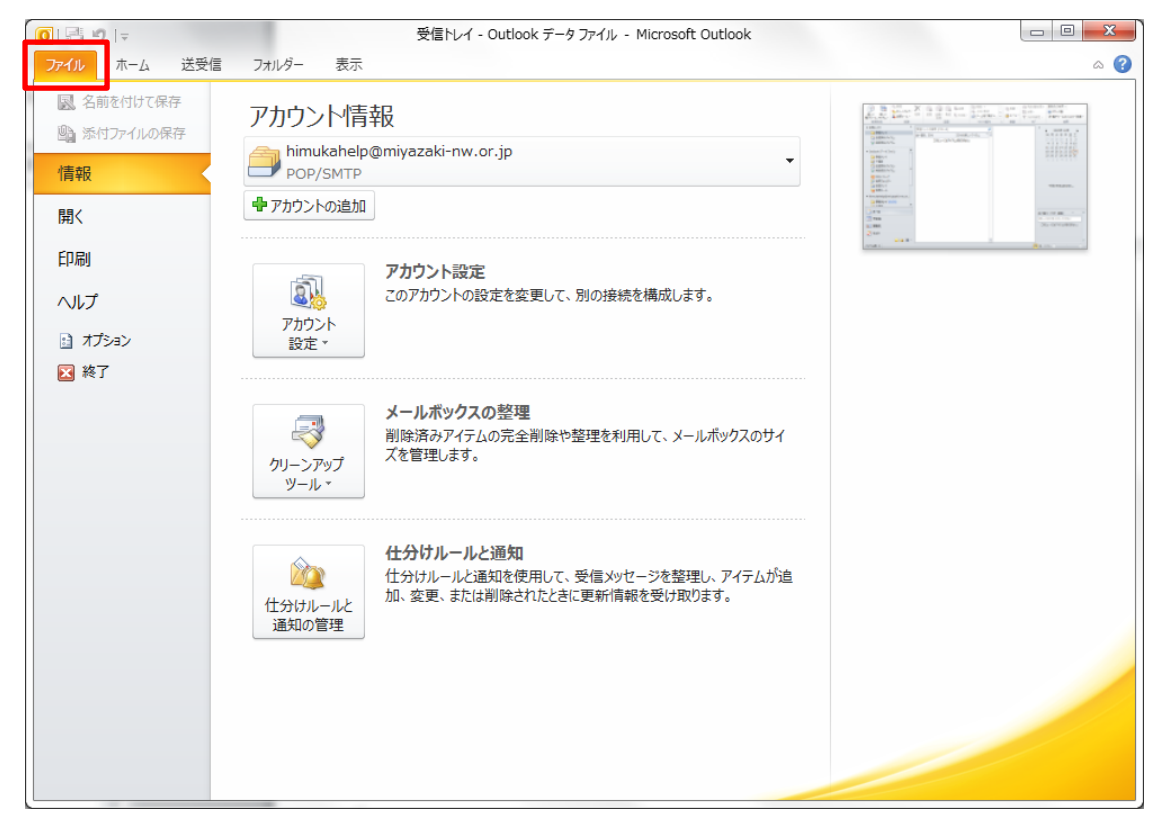

② 「アカウント設定」をクリックして表示される「アカウント設定(A)」をクリックします。

| 0 1 📲 🄊 1 🗸                                                                   | 受信トレイ - Outlook データファイル - Microsoft Outlook                                                                                                    |       |
|-------------------------------------------------------------------------------|----------------------------------------------------------------------------------------------------|-------|
| ファイル ホーム 送受信                                                                  | フォルダー 表示 表示                                                                                                    | ۵ (؟) |
| <ul> <li>図 名前を付けて保存</li> <li>(1) 添付ファイルの保存</li> <li>情報</li> <li>備く</li> </ul> | アカウント情報<br>imukahelp@miyazaki-nw.or.jp<br>POP/SMTP ・                                                                                                    |       |
| 印刷<br>ヘルプ<br>1: オブション<br>区 終了                                                 | アカウント設定     Corわりントの設定を変更して、別の接続を構成します。     Corわりントの設定を変更して、別の接続を構成します。     アカウント設定(A)     アカウント設定(A)     アカウントを追加または削除するか。     RFの増援設定を変更します。     Imgr 酒かアイテムの元全削除や整理を利用して、メールボックスのサイ     Xを管理します。     Imgr 酒かアイテムの元全削除や整理を利用して、メールボックスのサイ     Xを管理します。     Cortain And And And And And And And And And An |       |

③ アカウント設定画面で、ご利用になっているアカウントクリックして反転させ、「変更」をクリックします。

| アカウント設定                                                                |                                           |
|------------------------------------------------------------------------|-------------------------------------------|
| <b>電子メール アカウント</b><br>アカウントを追加または削除できます。また、アカウントを選択してそ                 | の設定を変更できます。                               |
| 電子メール データファイル RSS フィード SharePoint リスト インタ                              | ーネット予定表   公開予定表   アドレス帳                   |
| ☆新規(Ŋ 決修復(R) 愛更(A) 別定(L設定(D)                                           | ★ 肖明余(M) ◆ ◆                              |
| 名前                                                                     | <b>1</b> 前*百                              |
| himukahelp@miyazaki-nw.or.jp                                           | POP/SMTP (送信で使用する既定のアカウント)                |
|                                                                        |                                           |
|                                                                        |                                           |
|                                                                        |                                           |
|                                                                        |                                           |
|                                                                        |                                           |
|                                                                        |                                           |
| 。<br>「避択したでカウントでは、新しいメッセージを次の場所に配信します。                                 |                                           |
| フォルガーの変更(F) bimutabalaのmiusaabi-mu or in <b>2</b> 番/                   | = 1.1.7                                   |
| 「Inmukaneipemiyazaki-nw.or.jp#文]。<br>データ ファイル: Ci¥lisers¥ ¥Outlook ファイ | s г ил<br>L¥himukahelo@miyazaki-nworiopst |
|                                                                        |                                           |
|                                                                        |                                           |
|                                                                        |                                           |
|                                                                        |                                           |

④ アカウントの変更画面で、送信メールサーバー(SMTP)に、 smtp.miyazaki-c.ed.jp と入力して、「次へ」
 をクリックします。※変更前の値は、mail.miyazaki-c.ed.jp となっているはずです。

| アカウントの変更<br>インターネット電子メール設定<br>電子メール アカウントを使用   | するには、以下の項目をすべて設定                                    | してください。                                                                                                 | ×     |
|------------------------------------------------|-----------------------------------------------------|----------------------------------------------------------------------------------------------------|-------|
| ユーザー情報                                         |                                                     | アカウント設定のテスト                                                                                             |       |
| 名前(Y):<br>電子メール アドレス(E):                       | Himuka Helpdesk<br>himukahelp@miyazaki-nw.or.jp     | この画面内に情報を入力したら、アカウントのテストを行うことを<br>お勧めします。テストを実行するには [アカウント設定のテスト] を<br>クリックします (ネットワークに接続されている必要があります)。 |       |
| <b>サーバー情報</b><br>アカウントの種類(A):<br>受信メールサーバー(I): | POP3 v<br>mail.miyazaki-c.ed.jp                     | アカウント設定のテスト①  ☑ [次へ] ボタンをクリックしたらアカウント設定をテストす ろ(S)                                                       |       |
| 送信メールサーバー (SMTP)(Q):<br>メールサーバーへのログオン情         | smtp.miyazaki-c.ed.jp                               |                                                                                                    |       |
| アカウント名(U):<br>パスワード(P):                        | <br>**********<br>*********<br>マードを(呆存する(R)         |                                                                                                    |       |
| ■メールサーバーがセキュリティで<br>に対応している場合には、チェ             | 「保護されたパスワード認証 (SPA)<br>ックボックスをオンにしてください( <u>O</u> ) | [詳細設定 <u>(M</u> )                                                                                       |       |
|                                                |                                                     | < 戻る(B) (次へ(M) > )                                                                                      | キャンセル |

⑤ アカウントのテストが自動で実行されます。エラー等が表示されないことをご確認ください。 問題が無ければ、「閉じる」をクリックします。

| テスト アカウント設定                                                                 |          |                 |
|-----------------------------------------------------------------------------|----------|-----------------|
| すべてのテストが完了しました。「閉じる」をクリックして続行してください。                                        |          |                 |
|                                                                             |          | 閉じる( <u>C</u> ) |
| タスク エラー                                                                     |          |                 |
| 920                                                                         | 状況       |                 |
| <ul> <li>✓ 受信メール サーバー (POP3) へのログオン</li> <li>✓ テスト電子メール メッセージの送信</li> </ul> | 完了<br>完了 |                 |
|                                                                             |          |                 |

⑥ セットアップの完了画面が表示されれば、作業は完了です。

| アカウントの変更 | ×                                                                                   | J |
|----------|-------------------------------------------------------------------------------------|---|
|          | <b>セットアップの完了</b><br>アカウントのセットアップに必要な情報がすべて入力されました。<br>ウィザードを閉じるには、[完了] をクリックしてください。 |   |
|          | < 戻る(B) <b>完了</b>                                                                   |   |

## (2) メールソフト「Windows10 メール」をご利用の場合

① Windows10 メールを起動します。(スタートメニューから「メール」を選んでください)

| 受信トレイ - Miyazaki-c - メール                         |         |       |       | 100 |   | ×    |
|--------------------------------------------------|---------|-------|-------|-----|---|------|
|                                                  |         | 検索    |       | Q   | C | 28   |
| 十 新規メール                                          |         | 受信トレイ |       |     | す | ~ 5% |
| <b>久</b> アカウント                                   |         |       |       |     |   |      |
| <b>Miyazaki-c</b><br>himukahelp@miyazaki-c.ed.jp |         |       |       |     |   |      |
| □ フォルター                                          |         |       |       |     |   |      |
| 受信トレイ                                            |         |       |       |     |   |      |
| ち書て                                              |         |       |       |     |   |      |
| 送信済みアイテム                                         |         |       | 未同期です |     |   |      |
| その他                                              |         |       |       |     |   |      |
|                                                  |         |       |       |     |   |      |
|                                                  |         |       |       |     |   |      |
|                                                  |         |       |       |     |   |      |
|                                                  |         |       |       |     |   |      |
|                                                  | ~\\\\\} |       |       |     |   |      |

② 歯車のマークをクリックし表示される設定メニューの「アカウント管理」をクリックします。

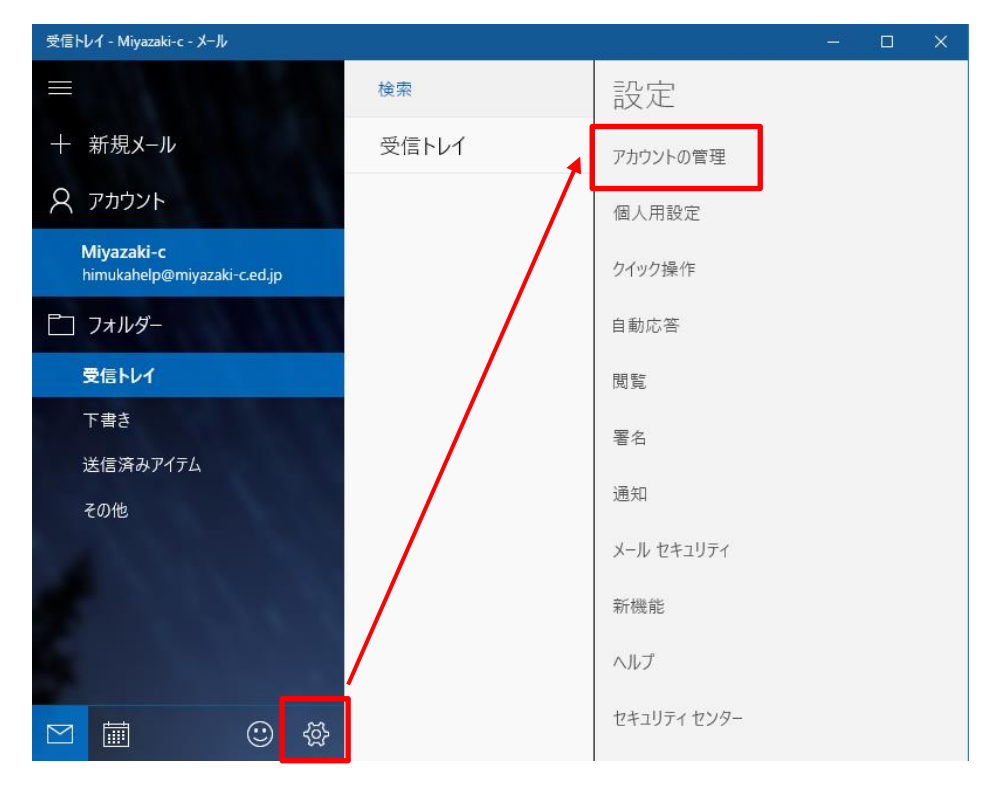

③ ご利用のアカウント(メールアドレス)をクリックします。

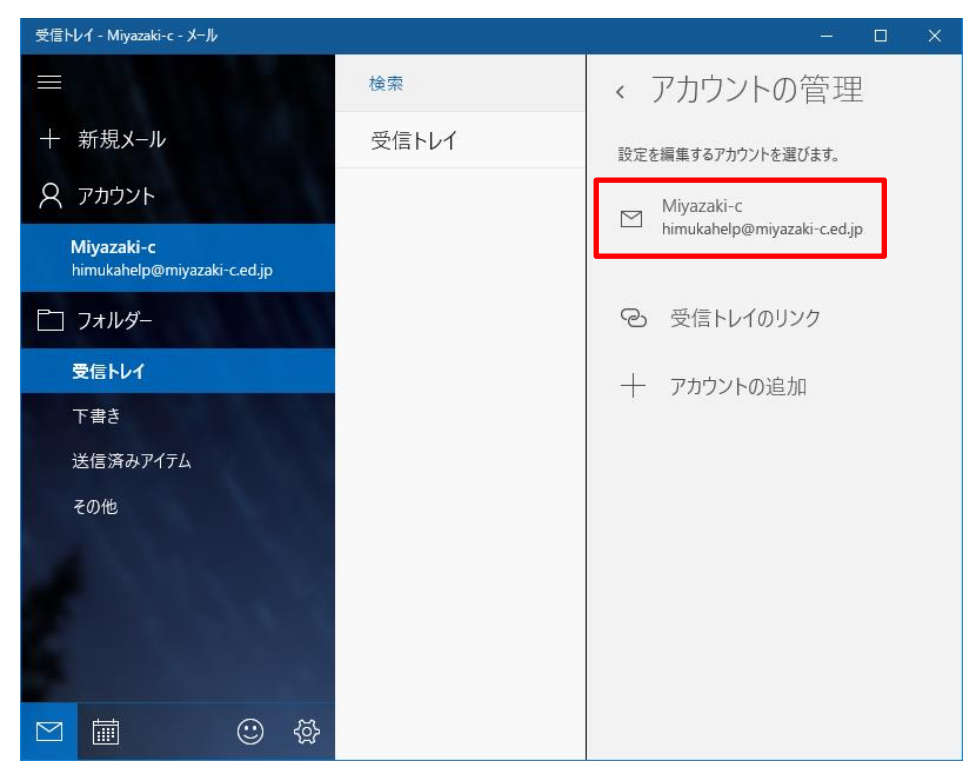

 ④ アカウント設定画面が表示されますので「メールボックスの同期設定を変更」→「メールボックスの詳細設定」を 順次クリックしていきます。(メニューが順次、下のほうに表示されます。)

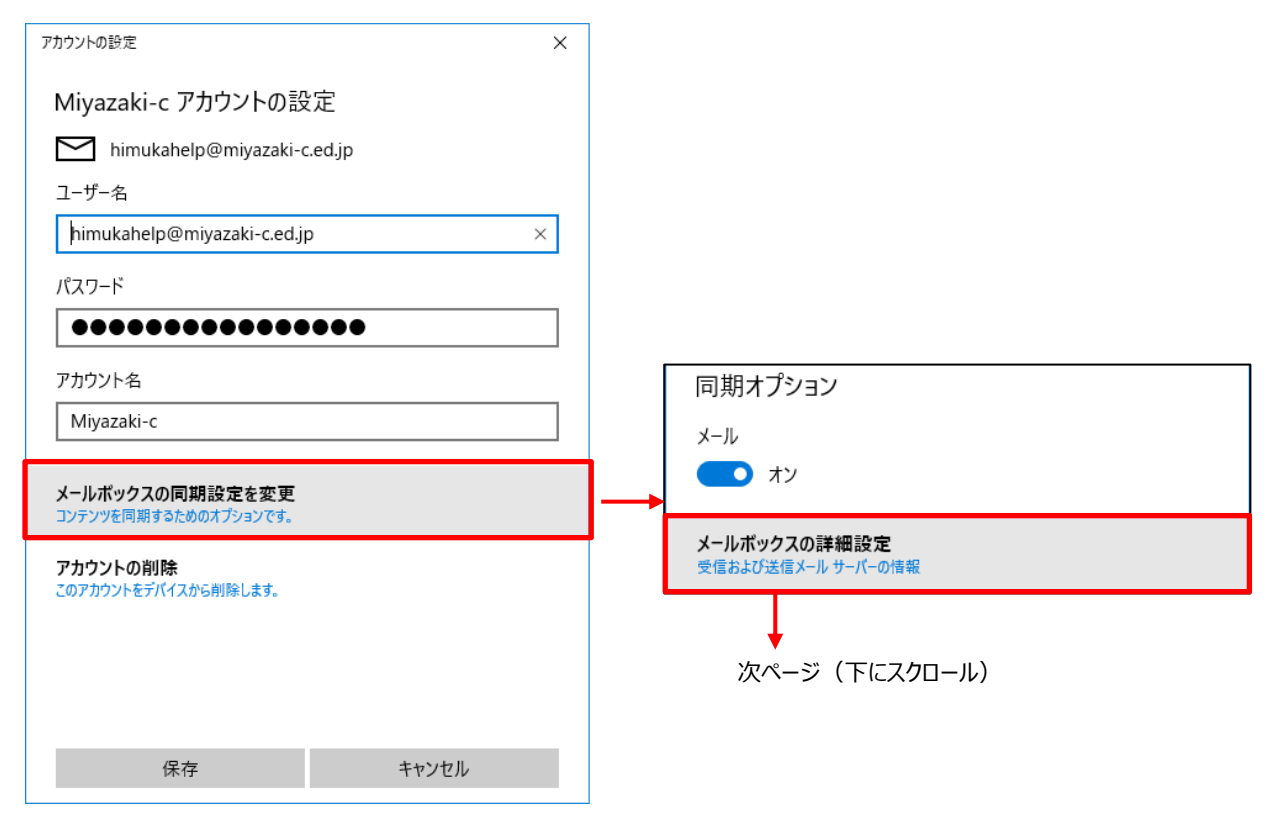

⑤ 送信(SMTP)メールサーバーの箇所に、smtp.miyazaki-c.ed.jp と入力して、「完了」をクリックします。
 ※変更前の値は、mail.miyazaki-c.ed.jp となっているはずです。

| 受信メール サーバー                |       |  |  |
|---------------------------|-------|--|--|
| mail.miyazaki-c.ed.jp     |       |  |  |
| 送信 (SMTP) メール サーバー        |       |  |  |
| smtp.miyazaki-c.ed.jp     |       |  |  |
| □ 送信サーバーは認証が必要            |       |  |  |
| ☑ メールの送信に同じユーザー名とパスワードを使う |       |  |  |
| ─ 受信メールに SSL を使う          |       |  |  |
| ─ 送信メールに SSL を使う          |       |  |  |
| 完了                        | キャンセル |  |  |

⑥ 以上で設定作業は完了です。ご自分のメールアドレス等に、テストメールを送信してエラー等発生しないことをご確認 ください。

※誤送信防止機能が働くため、メールを送ってから届くまでに 5~10 分間の時間がかかる可能性があります。